## 遠端桌面連線教學

<sub>方法</sub>— Windows 遠端桌面
<sub>方法</sub>— Chrome 遠端桌面

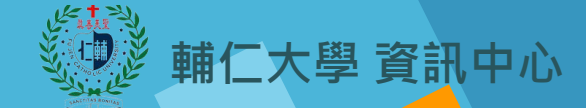

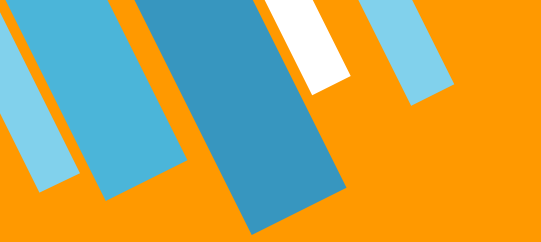

## <del>方法</del>— Windows 遠端桌面

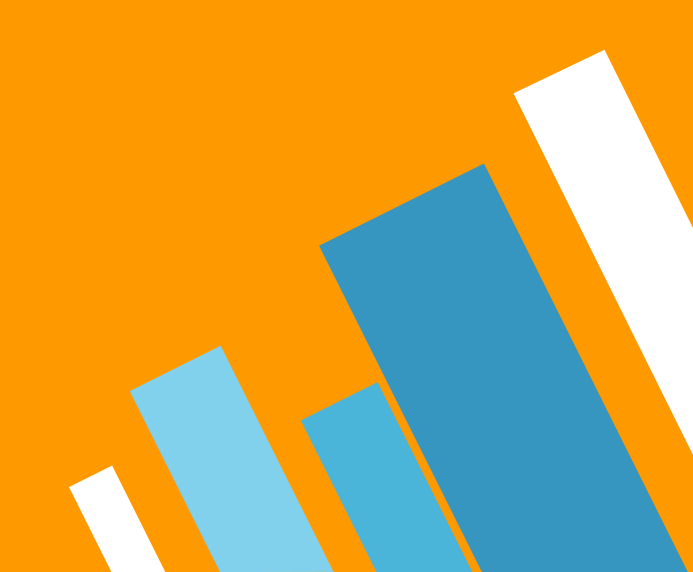

STEP 1: 檢查防火牆遠端桌面是否有打勾。(控制台 → 系統及安全性 → 防火牆 → 遠端桌面)

| 🔐 Windows Defender 防火牆              |                                       |                                                         |
|-------------------------------------|---------------------------------------|---------------------------------------------------------|
| ← → ~ ↑ 🔗 > 控制台 >                   | 系統及安全性 → Windows Defender 防火牆         | ~                                                       |
| 控制台首頁                               | 使用 Windows Defender 防火牆               | 來協助保護您的電腦<br>                                           |
| 允許應用程式或功能通過<br>Windows Defender 防火牆 | Windows belender 前天編有動於的工廠有<br>人網路(R) | · // 学生的 #2727词 #0 /采加 #2 // 加加 2 // 加加 2 // 不可 / 年 1回, |
| 🎐 變更通知設定                            |                                       |                                                         |
| 開啟或關閉 Windows<br>Defender 防火牆       | 🛛 👽 來賓或公用網路(P)                        |                                                         |
| 🕨 還原成預設值                            | 公共場所 (例如,機場或咖啡廳) 的網路                  |                                                         |
| 👂 進階設定                              | Windows Defender 防火牆狀態:               | 開啟                                                      |
| 疑難排解我的網路                            | 連入連線:                                 | 封鎖對於不在允許的應用程式清單中之應<br>有連入連線                             |
|                                     | 使用中的公用網路:                             | ── 網路 3                                                 |
|                                     | 通知狀態:                                 | 當 Windows Defender 防火牆封鎖新的/<br>通知我                      |

**》** 

| 允許的應用程式與功能(A):     |         |              |              |
|--------------------|---------|--------------|--------------|
| 名稱                 |         | 私人           | 公用           |
| □ 遠端事件記錄檔管理        |         |              |              |
| □ 遠端事件監視器          |         |              |              |
| ☑ 薳端協助             |         | $\checkmark$ |              |
| □ 遠端服務管理           |         |              |              |
| ☑遠端桌面              |         | $\checkmark$ | $\checkmark$ |
| □ 遠端果面 (WebSocket) |         |              |              |
| □ 遠端排程工作管理         |         |              |              |
| □ 遠端磁碟區管理          |         |              |              |
| □遠端關機              |         |              |              |
| ☑ 應用程式安裝程式         |         | $\checkmark$ | $\checkmark$ |
| ☑ 檔案及印表機共用         |         |              | ✓            |
|                    |         |              |              |
|                    | 詳細資料(L) |              | 移除(M         |
|                    | 允許調     | 【他應月         | ]程式(R        |

》 STEP 2: 如有安裝 Kaspersky 或 小紅傘, 請檢查防火牆是否有阻隔。

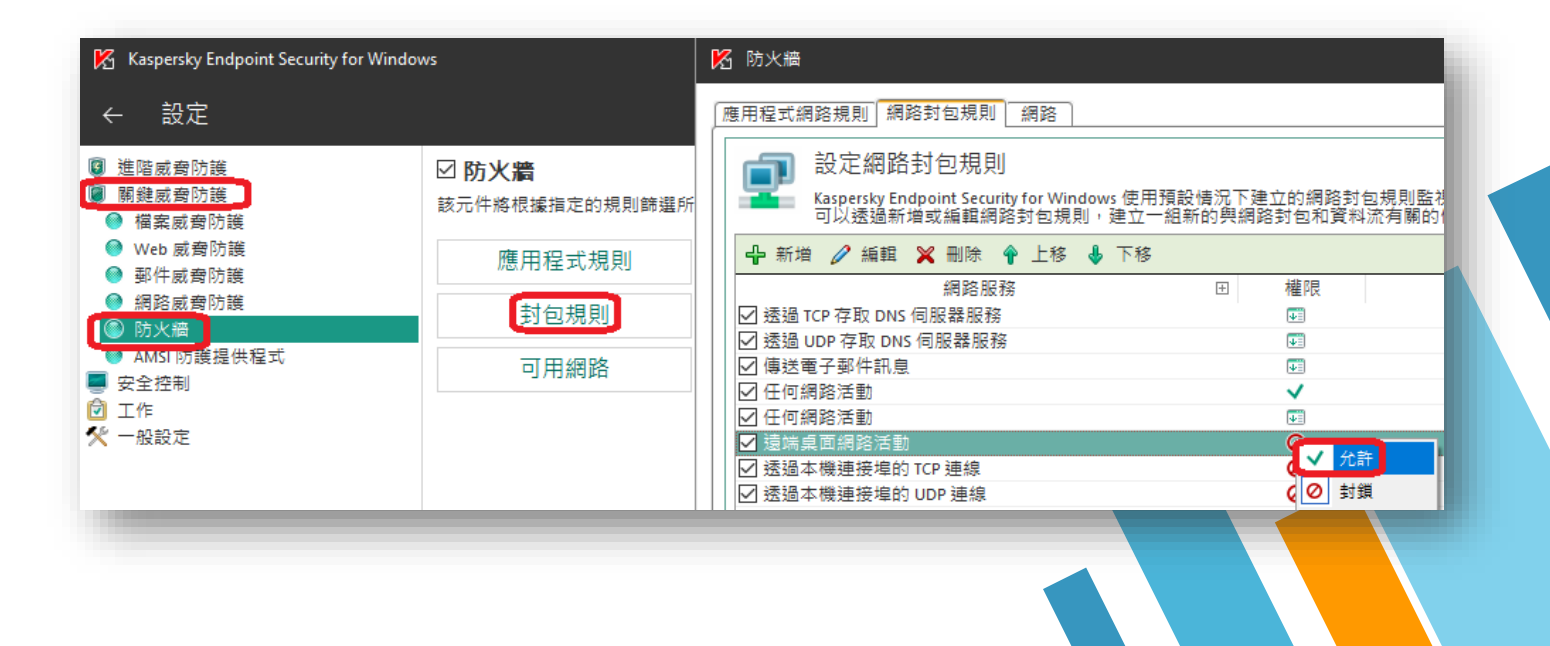

» STEP 3: 首先確認電腦的版本。(設定→系統→關於)

#### ※家用版與簡易版無法被其他電腦遠端控制

|          |                   |                                                       |  | ^ |
|----------|-------------------|-------------------------------------------------------|--|---|
| 〕 首頁     | 關於                |                                                       |  |   |
| 园找設定 C   | 编理商               | INTEI(К) COTE(ТМ) 17-3770 СРО @ 3.40GHZ - 3.40<br>GHz |  |   |
|          | 」<br>已安裝記憶體(RAM)  | 16.0 GB                                               |  |   |
| 統        | 裝置識別碼             | DCD96E7D-99C2-4902-8C65-670A34DB7EDE                  |  |   |
|          | 產品識別碼             | 00328-10000-00001-AA511                               |  |   |
| コ 儲左體    | 系統類型              | 64 位元作業系統,x64 型處理器                                    |  |   |
|          | 手寫筆與觸控            | 此顯示器不提供手寫筆或觸控式輸入功能                                    |  |   |
| J 平板電腦模式 | 重新命名此電腦           |                                                       |  |   |
| 1 多工     |                   |                                                       |  |   |
| ₽ 投影到此電腦 | │<br>│ Windows 規格 |                                                       |  |   |
| € 共用體驗   | 版本                | Windows 10 教育版                                        |  |   |
| 予 剪貼簿    | 版本                | 1909<br>2020/3/16                                     |  |   |
|          | OS 組建             | 18363.720                                             |  |   |
|          | 變更產品金繪或升級         | 您的 Windows 版本                                         |  |   |
| 〈 遠端桌面   |                   |                                                       |  |   |
| <        | 閱讀適用於我們的服         | 務的 Microsoft 服務合約                                     |  |   |

》 STEP 4: 啟用遠端裝置連線功能。(設定 → 系統 → 啟用遠端桌面)

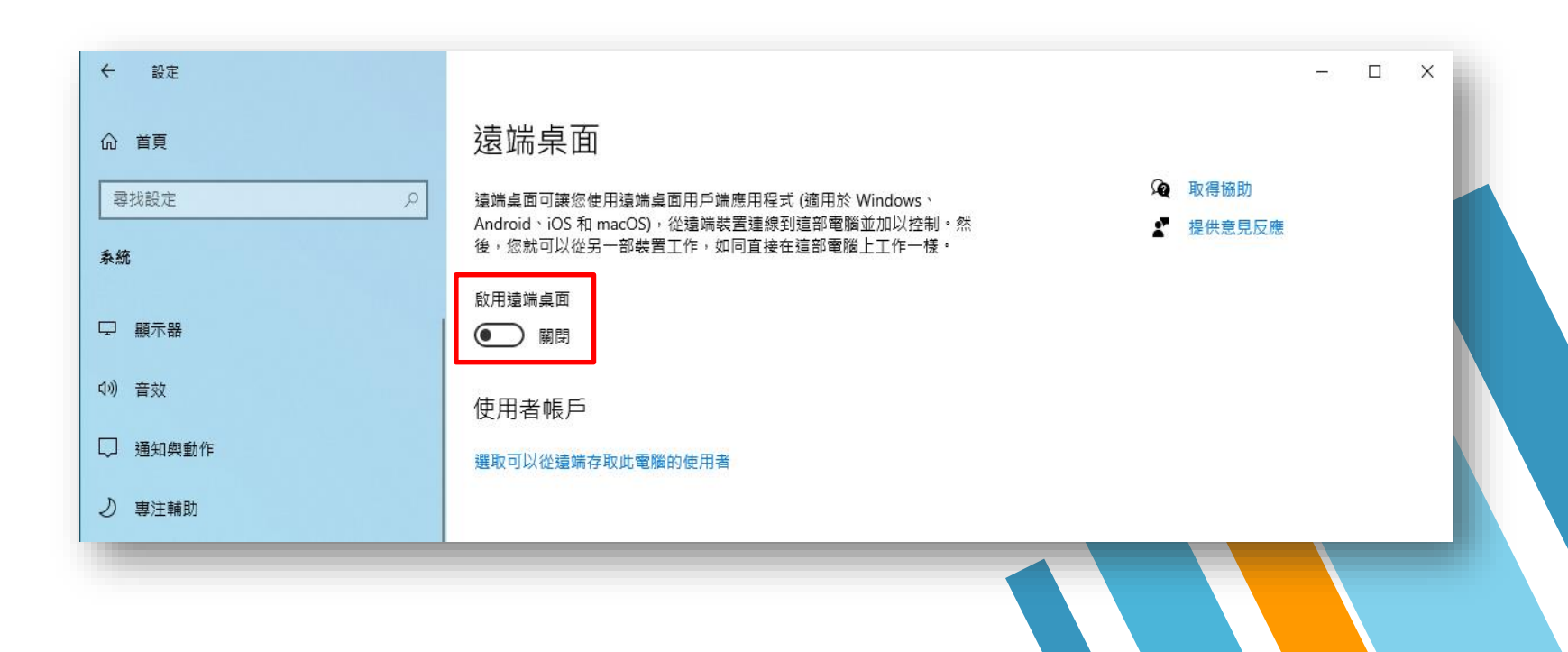

**》** 

STEP 5:桌面上滑鼠點下右鍵。(顯示設定 → 電源與睡眠 → 螢幕與睡眠改成永不)

設定 電源與睡眠 命 首頁 檢視(V) 排序方式(O) 尋找設定 螢幕 重新整理(E) 插電時,在下列時間後關閉 系統 貼上(P) 永不 □ 顯示器 貼上捷徑(S) 睡眠 (J)) 音效 新増(W) 當電腦連接電源時,會在下列時間後進入睡眠狀態 □ 通知與動作 桌面上按滑鼠右鎩 顯示設定(D) 永不 個人化(R) ③ 專注輔助 () 電源與睡眠

#### Windows 遠端桌面 被控端 IP 查詢

» STEP 6: 可使用以下網站來查詢被控端電腦 IP 位置。

- 1. <u>http://myip.com.tw/</u>
- 2. <u>http://myip.easylife.tw/</u>
- 3. http://www.j4.com.tw/james/remoip.php

#### 我的IP是 140.136.240.166

簡單又快速來取得目前使用的 IP 位置 - MyIP.com.tw

» STEP 7: 設定遠端登入使用者帳號密碼。

(※請注意:如果<u>被控端電腦</u>原本已有設定使用者登入帳密,請直接跳下一步驟。)

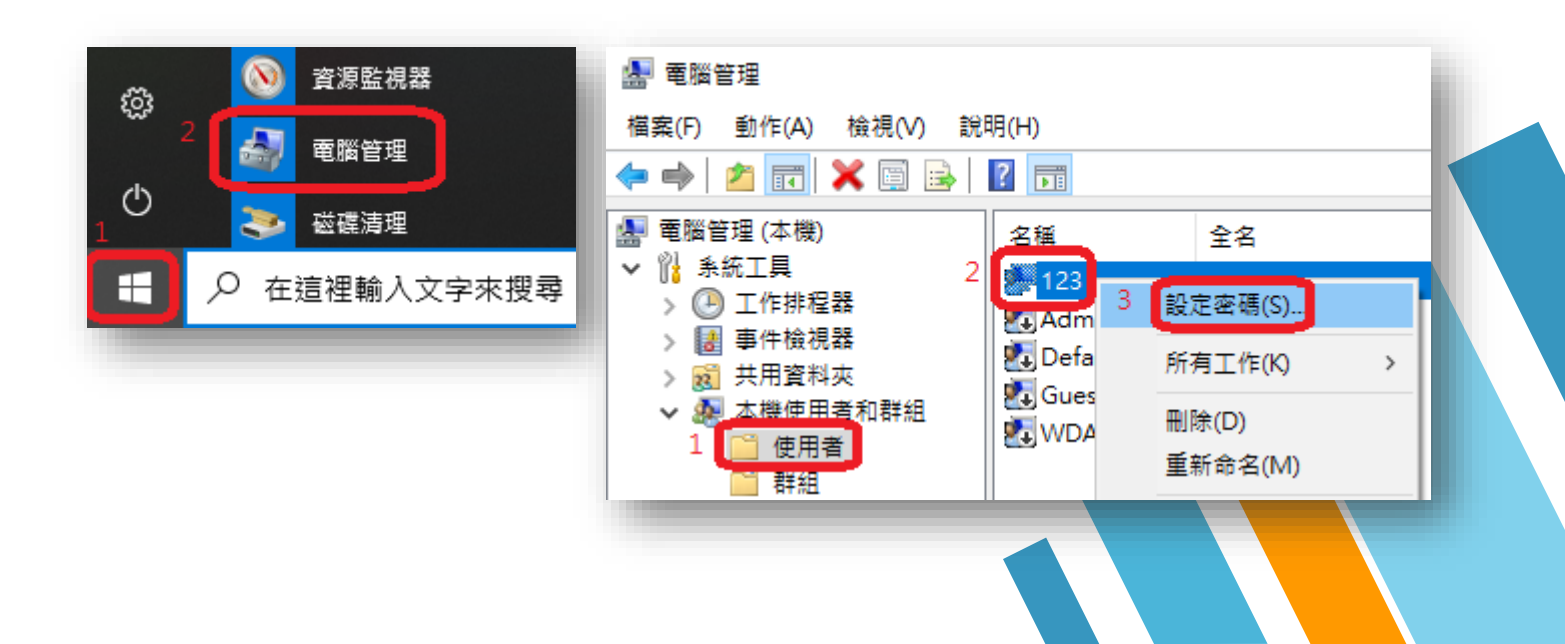

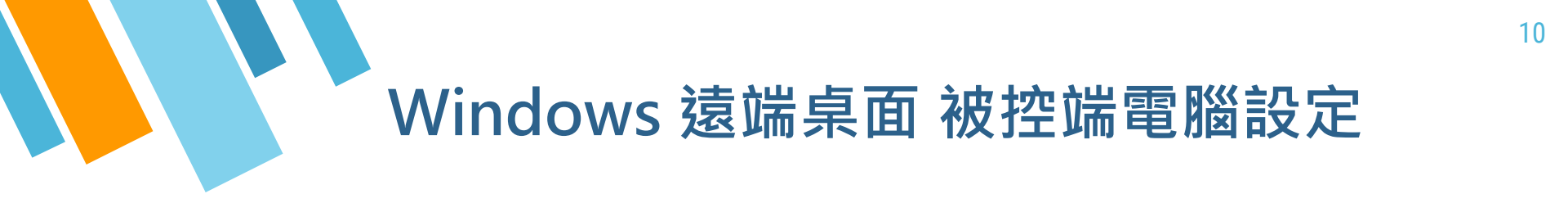

» STEP 8: 查看遠端登入使用者帳號。

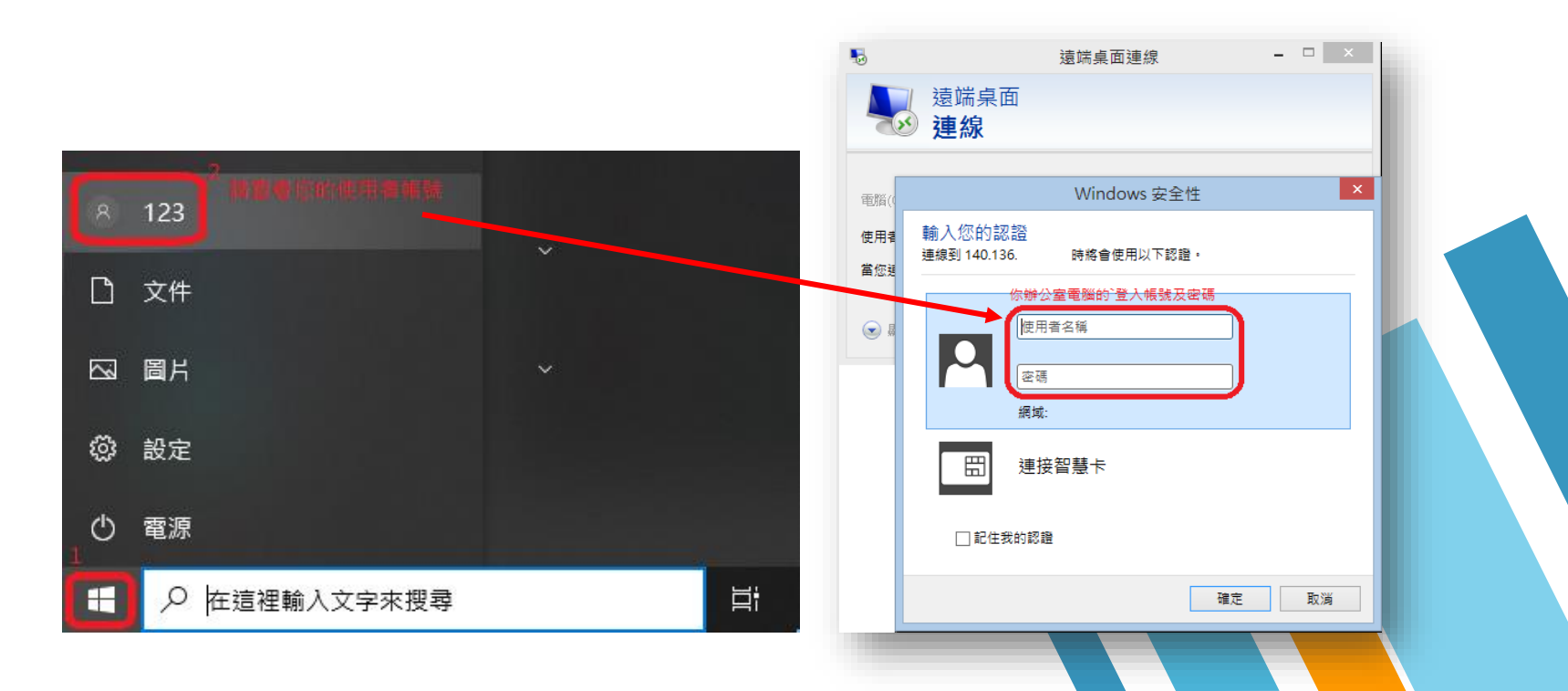

» STEP 1: 在主控端電腦開啟遠端連線。

| 最佳比封   We 細胞   少 遠端 - 宣告相頁結果   ADDE (3+)     Wa 適能 - 宣告相頁結果   小 二 一 解飲   ※ 以永統管理員身分執行   ····································                                                                                                    | 全部 應用程式 文件 電子鄧件 網頁 頁<br>      | قع <del>م</del> الج الع                                             |
|----------------------------------------------------------------------------------------------------|-------------------------------|---------------------------------------------------------------------|
| 使専網路         遠端桌面連線           ② 遠端 - 查看網頁結果         >           設定 (3+)         適用程式           □ 留啟         □ 留啟           □ 3 躍取         □ 3 躍取[開始]           □ 3 躍取[開始]         □ 3 躍到[開始]           □ 3 躍到工作列         □ 3 躍到工作列 | 最佳比對<br><b>遠端桌面連線</b><br>應用程式 | <b>N</b>                                                            |
| <ul> <li>□ 開設</li> <li>□ 以永統管理員身分執行</li> <li>□ 開設備案位置</li> <li>□ 釘握到[開始]</li> <li>□ 釘握到工作列</li> </ul>                                                                                                    | 搜尋網路                          | <b>遠端桌面連線</b><br>應用程式                                               |
| <ul> <li>[] 開設檔案位置</li> <li>-1 釘握到[開始]</li> <li>-1 釘握到工作列</li> </ul>                                                                                                    |                               | □ 開設<br>□ 以系統管理員身分執行                                                |
|                                                                                                    |                               | <ul> <li>□ 開設檔案位置</li> <li>-や 釘邏到[開始]</li> <li>-や 釘邏到工作列</li> </ul> |
|                                                                                                    |                               |                                                                     |
|                                                                                                    |                               |                                                                     |
| ク 遠端     単 <                                                                                                    | ∽ 遺端                          | H 🥵 🥼 🛤 📢 🌖 📴 🌣                                                     |

- » STEP 2: 輸入被控端電腦的 IP 位址, 輸入好後點選「連線」。
- » STEP 3: 輸入被控端電腦的使用者名稱與密碼,點選「確定」,即可成功遠端。

|                                    | 5 遠端桌面連線 - C ×                                  |
|------------------------------------|-------------------------------------------------|
|                                    | 遠端桌面<br>逐端桌面<br><b>連線</b>                       |
|                                    |                                                 |
| ▲<br>▲<br>二<br><br><br><br><br>    | 電腦(( Windows 安全性 ×                              |
| ◎ 連線<br>輸入自己的電腦 IP                 | 使用者<br>輸入您的認證<br>連線到 140.136. 時將會使用以下認證。<br>當您這 |
| 電腦(C):   節例: computer.fabrikam.com | ◎ ほ (次辦公室電腦的`登入帳號及密碼) 使用者名稱                     |
| 使用者名稱: 沒有指定                        |                                                 |
| 電腦名稱欄位空白。請輸入完整的遠端電腦名稱。             |                                                 |
| ▼ 顯示選項(Q) 連線(N) 説明(H)              | □ 記住我的認證                                        |
|                                    | 確定 取消                                           |

#### Windows 遠端桌面 主控端連線成功

|                                                                                                    | J                                                                            | 成功的連線到`辦公室 140.13                                   | 6 遠端桌面連線                                    |  |
|----------------------------------------------------------------------------------------------------|------------------------------------------------------------------------------|-----------------------------------------------------|---------------------------------------------|--|
| 醫 电响 目/主<br>檔案(F) 動作(A) 檢視(V) 說明(H<br>◆ ➡ 2 〒 X  ➡ 2                                                                                                    | H)                                                                           |                                                     |                                             |  |
| <ul> <li>■ 電腦管理 (本機)</li> <li>&gt; ④ 工作排程器</li> <li>&gt; ④ 工作排程器</li> <li>&gt; 圖 事件檢視器</li> <li>&gt; 圖 共用資料夾</li> <li>&gt; 圖 共用資料本</li> <li>&gt; 圖 本機使用者和群組</li> <li>● 使用者</li> <li>● 使用者</li> <li>● 詳組</li> <li>&gt; 喩 效能</li> <li>● 裝置管理員</li> <li>&gt; ● 認 存放裝置</li> <li>● 融 服務與應用程式</li> </ul> | 名稱 全名<br>▲ 123<br>▲ Administrator<br>▲ DefaultAcc<br>④ Guest<br>④ WDAGUtilit | 描述<br>管理電腦/網域的<br>由系統管理的使<br>供來賓存取電腦/<br>系統針對 Windo | i內建帳戶<br>用者帳戶。<br>/網域之用的內建<br>ws Defender 應 |  |

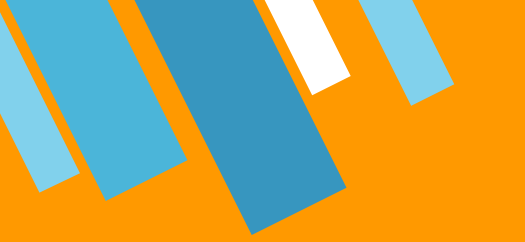

## <code>★★</mark> Chrome 遠端桌面</code>

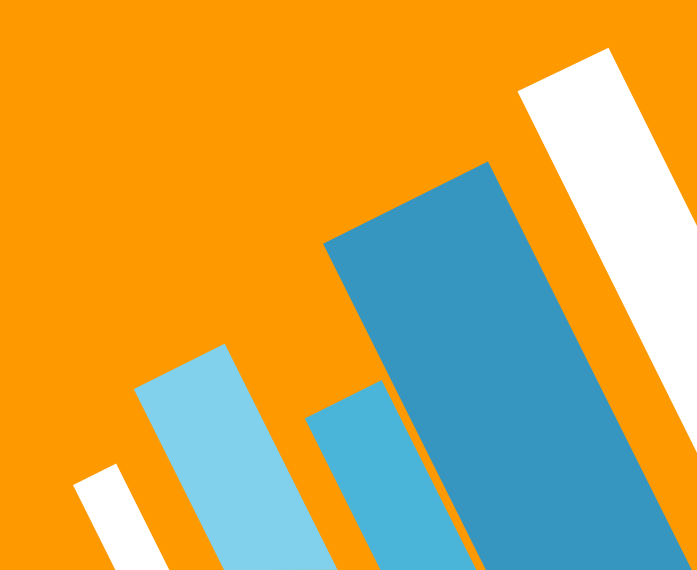

#### Chrome 遠端桌面 被控端電腦設定

STEP 1: 進入遠端桌面網站 remotedesktop.google.com/access 頁面後,點選接受 並安裝。(<u>點選下載連結</u>)

|      | 遠端存取 遠端支援<br>                                 |  |
|------|-----------------------------------------------|--|
| 這個裝置 |                                               |  |
|      | 設定遠端存取功能<br>設定這台電腦以供另一部裝置遠端存取。如要開始設定,請點選下載按鈕。 |  |
|      |                                               |  |

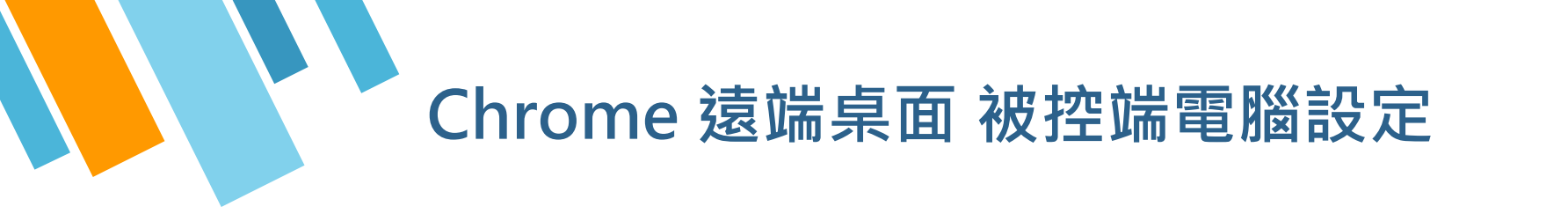

» STEP 2: 跳出視窗詢問是否確定要下載檔案, 點選是。

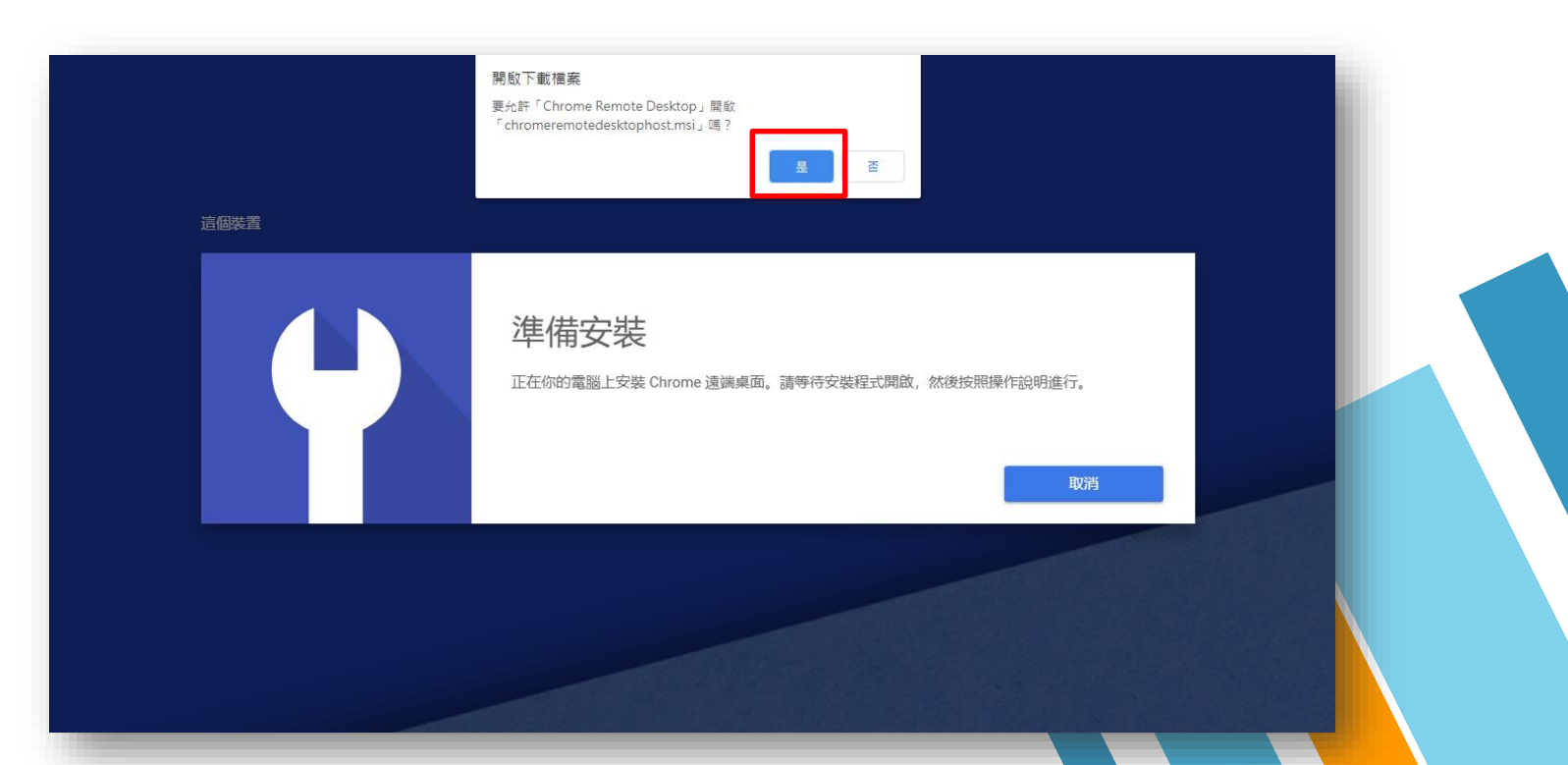

16

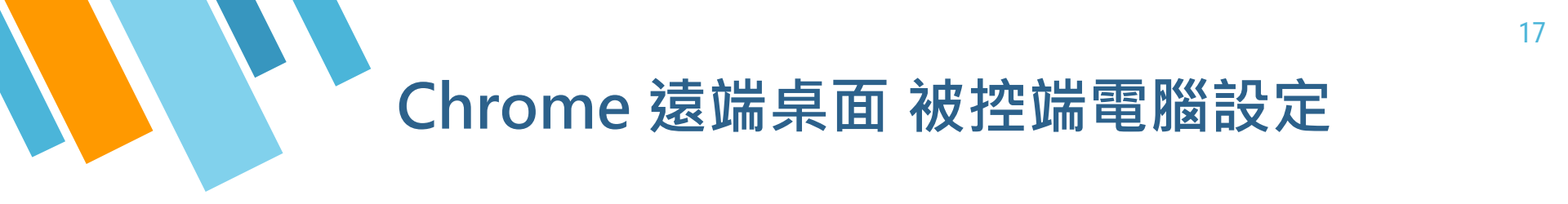

» STEP 3: 輸入顯示的名稱點選繼續, 會要求你輸入兩次設定的 PIN 碼。

| 道端存取 這端文選            | 道端存取 道端支援<br>                                                            |
|----------------------|--------------------------------------------------------------------------|
| 近個業素                 |                                                                          |
| 選擇名稱 環胞入電腦各種         | 選擇 PIN 碼<br>講選擇一個至少 6 (Agito PIN 碼, 你必須輸入 PIN 碼才能從遺論遺線到這台電腦,<br>調査所的 PIN |
| ■ <u>入茯園名時</u><br>蜜環 | 再次輸入新的 PIN<br>☑                                                          |
|                      | Rha                                                                      |
|                      |                                                                          |

#### Chrome 遠端桌面 主控端電腦設定

STEP 1:點選網站上方中的「遠端支援」的「提供支援」地方輸入剛才產生的存取 碼,並按下連線。

| 這個裝置 | 這端存取 遺端支援                                        |  |
|------|--------------------------------------------------|--|
| ?    | 取得支援<br>如要讓他人存取這台電腦,你必須產生一次性存取碼,並提供給對方。<br>產生存取碼 |  |
| 遠端裝置 |                                                  |  |
| 8    | 提供支援<br>如要連線至遠端電腦及存取遠端電腦,請輸入使用者提供的一次性存取碼。<br>存取碼 |  |
|      | 遺練                                               |  |
|      |                                                  |  |

#### Chrome 遠端桌面 被控端電腦設定

STEP 2: 被控端電腦會跳出視窗詢問是否要將電腦瀏覽及控制權授予對方嗎? 點選「共用」,對方即可控制您的電腦。

| 這個裝置 |                                                                                               |  |
|------|-----------------------------------------------------------------------------------------------|--|
|      | <b>取得支援</b><br>如要完成程序,請在運線對話方塊中選取[共用]。<br>「Chrome 運賃賃置<br>「 你要將電腦的瀏覽及控制權限授予<br>嗎?<br>共用<br>取満 |  |
| 8    | 提供支援<br>如要連線至遠端電腦及存取遠端電腦,請輸入使用者提供的一次性存取碼。<br>存取碼                                              |  |

#### 遠端桌面注意事項

#### Windows 遠端桌面

- 請檢查<u>被控端電腦的防火牆與防毒軟體,是否開啟遠端連線。</u>
- 被控端電腦請勿進入省電模式 · 否則無法成功遠端連線 ·

#### Chrome 遠端桌面

- <u>被控端電腦與主控端電腦</u>皆須安裝 Chrome 遠端桌面擴充程式 Chrome Remote Desktop。
- 遠端連線時·兩端電腦同時皆須在 <u>Chrome 遠端支援畫面</u>·才能進行遠端連線。
- 遠端連線時・兩端電腦皆須登入 google 帳戶。

## 有任何問題請連繫(02)29052799 資訊中心 諮詢專線

21